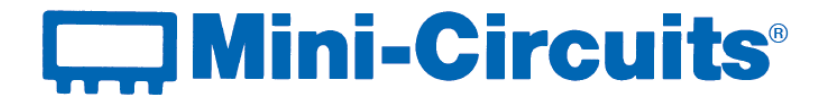

# **User Guide** USB & RS232 to SPI Converters

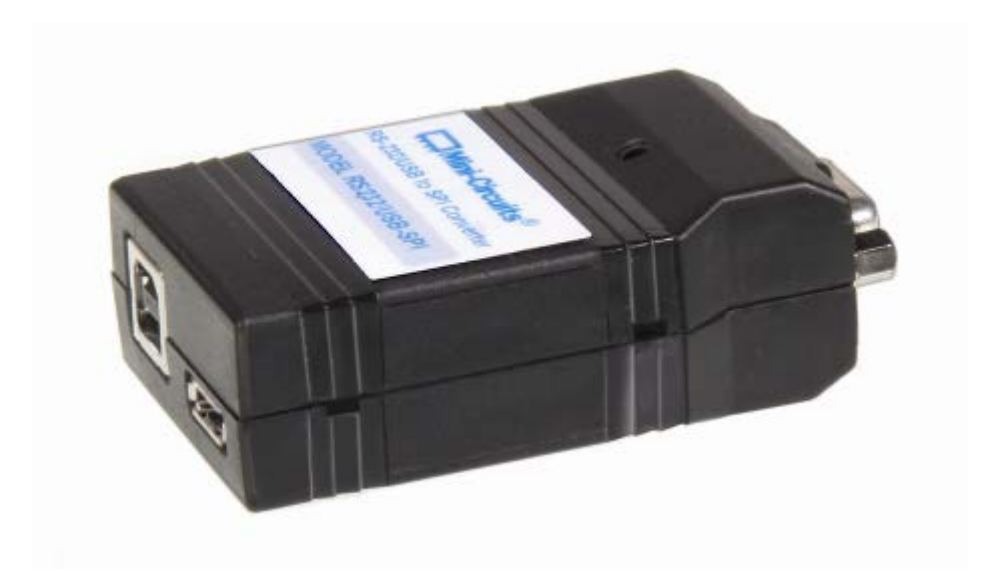

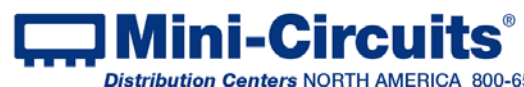

### **Important Notice**

This guide is owned by Mini-Circuits and is protected by copyright, trademark and other intellectual property laws.

The information in this guide is provided by Mini-Circuits as an accommodation to our customers and may be used only to promote and accompany the purchase of Mini-Circuits' Parts. This guide may not be reproduced, modified, distributed, published, stored in an electronic database, or transmitted and the information contained herein may not be exploited in any form or by any means. electronic, mechanical recording or otherwise, without prior written permission from Mini-Circuits.

This guide is subject to change, gualifications, variations, adjustments or modifications without notice and may contain errors, omissions, inaccuracies, mistakes or deficiencies. Mini-Circuits assumes no responsibility for, and will have no liability on account of, any of the foregoing. Accordingly, this guide should be used as a guideline only.

#### **Trademarks**

Microsoft, Windows, Visual Basic, Visual C# and Visual C++ are registered trademarks of Microsoft Corporation. LabVIEW and CVI are registered trademarks of National Instruments Corporation. Delphi is a registered trademark of Delphi Technologies, Inc. MATLAB is a registered trademark of The MathWorks, Inc. Agilent VEE is a registered trademark of Agilent Technologies, Inc. Linux is a registered trademark of Linus Torvalds. Mac is a registered trademark of Apple Inc. Python is a registered trademark of Python Software Foundation Corporation.

All other trademarks cited within this guide are the property of their respective owners. Neither Mini-Circuits nor the Mini-Circuits RS232 & USB to SPI converters are affiliated with or endorsed or sponsored by the owners of the above referenced trademarks.

Mini-Circuits and the Mini-Circuits logo are registered trademarks of Scientific Components Corporation.

#### **Mini-Circuits**

13 Neptune Avenue Brooklyn, NY 11235, USA Phone: +1-718-934-4500 Email: sales@minicircuits.com Web: www.minicircuits.com

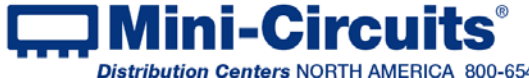

# **Table of Contents**

| Chapter 1 – General Information                               | 4-5    |
|---------------------------------------------------------------|--------|
| 1.1 Scope of the User Guide                                   | 4      |
| 1.2 Warranty                                                  | 3      |
| 1.3 Definitions                                               | 4      |
| 1.4 General safety precautions                                | 4      |
| 1.5 Introduction                                              | 4      |
| 1.6 Service and Calibration                                   | 5      |
| 1.7 Contact Information                                       | 5      |
| 1.8 Technical description                                     | . 5-5  |
| 1.8.1 Features of Mini-Circuits USB & RS232 to SPI Converters | 5      |
| 1.8.2 Intended Applications                                   | 5<br>5 |
| 1.8.4 Supported Software Environments                         | 6      |
| 1.8.5 Model Selection Guide                                   | 6      |
| 1.8.6 Included Accessories and Options                        | 6      |
| Chapter 2 – Installation and setup                            | 7-9    |
| 2.1 Software Setup                                            | 7      |
| 2.2 Installation                                              | . 8-8  |
| 2.3 Digital Converter physical Setup                          | 10     |
| 2.3.1 To use USB control                                      | 10     |
| 2.3.2 10 USE ROZOZ CUIIIOI                                    | 10     |
| Chapter 3 – Using the RS232 & USB to SPI Converters11         | -13    |
| 3.1 Starting the GUI program1                                 | 1-12   |
| 3.2 Application examples                                      |        |

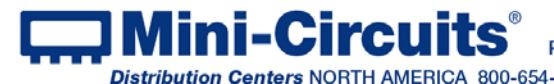

# **Chapter 1 – General Information**

#### 1.1 Scope of the User Guide

This User Guide provides general introduction, installation instructions and operating information for Mini-Circuits USB&RS232to SPI converters.

#### 1.2 Warrantv

See Mini-Circuits website http://www.minicircuits.com/support/ordering.html for Warranty information.

## 1.3 **Definitions**

Note: A note advises on important information you may need to insure proper operation of the equipment. There is no risk to either the equipment or the user.

CAUTION

A caution advises about a condition or procedure which can cause damage to the equipment (No danger to users).

WARNING A warning alerts to a possible risk to the user and steps to avoid it. Do Not proceed until you are sure you understand the warning.

#### 1.4 General safety precautions

There are no general Safety precautions for using Mini-Circuits USB&RS232 to SPI converters

#### 1.5 Introduction

Mini-Circuits has developed two USB and RS232 to SPI bi-directional converters, as shown in Figure 1.3 which allow the user to transmit SPI commands and read data from SPI devices using either USB or RS232 control. These models are plug & play devices which require no Driver for either RS232 or USB interface. With the supplied GUI software, or most common lab test software you can control them remotely to read or transmit SPI data. The models are light. compact and can be powered from the USB bus or an external power supply increasing system flexibility.

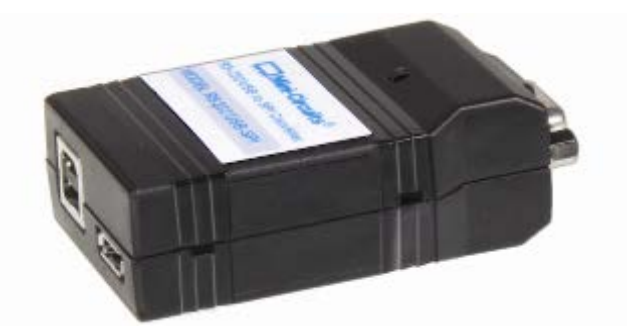

Figure 1.3: Mini-CircuitsRS232/USB-SPI

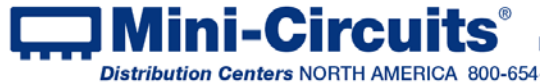

## 1.6 Service and Calibration

The USB&RS232 to SPI converter models do not require any periodic service or calibration. The only user service possible for the models is external cleaning of the case and connectors as needed. Do not use any detergents or spray cleaning solutions to clean the converter. To clean the connectors use an alcohol solution, and to clean the case a soft, damp cloth.

### 1.7 Contact Information

Mini-Circuits inc. 13 Neptune Ave Brooklyn, NY11235 Phone: 1-718-934-4500 General Fax: 1-718-332-4661 Sales / Customer Service Fax: 1-718-934-7092 <u>sales@minicircuits.com</u> For regional offices and tech support see <u>http://www.minicircuits.com/contact/offices.html</u>

# 1.8 Technical description

#### 1.8.1 Features of Mini-Circuits USB & RS232 to SPI Converters

- •Bi directional SPI communication.
- Both USB and RS232 control options
- Easy installation and operation
- •330kbit/sec SPI transmission rate
- Plug & Play devices, no driver installation required.
- ActiveX com object and .Net class library for use with other software: C++, C#, CVI<sup>®</sup>, Delphi<sup>®</sup>, LabVIEW<sup>®</sup>8 or newer, MATLAB<sup>®</sup>7 or newer, Python, Agilent VEE<sup>®</sup>, Visual Basic<sup>®</sup>, Visual Studio<sup>®</sup>6 or newer, and more
- User friendly Graphical User Interface for any Windows<sup>®</sup> 32 or 64 bit computer. Command line support for Linux<sup>®</sup> computers.
- Mounting bracket (Optional)

#### 1.8.2 Intended Applications

Mini-Circuits digital converters are intended for indoor use in:

- Lab and test equipment setups for both manual and automated measurements.
- Control systems

The models can be used by anyone familiar with the basics of electronic measurements or electronic control systems.

#### 1.8.3 Conformity

Mini-Circuits series of RS232 & USB to SPI converters conform to all requirements for the following international standards:

- RoHS The models comply with EU directive for Restriction of Hazardous Substances for 6 substances.
- USB 2.0 The models meet the specifications of the Universal Serial Bus Ver. 2.0 communication standard as described by USB-IF.
- USB HID The models meet the requirements for Universal Serial Bus Human Interface Devices according to USB-IF's Device Class Definition for Human Interface Devices firmware rev. 1.11
- RS232 The models meet all requirements for RS232 standard.
- SPI The models meet all requirements for transmitting and receiving data in SPI protocol as the master unit.

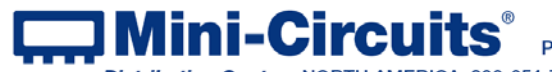

INTERNET http://www.minicircuits.com

 Distribution Centers
 NORTH AMERICA
 800-654-7949
 417-335-5935
 Fax 417-335-5945
 EUROPE 44-1252-832600
 Fax 44-1252-837010

#### 1.8.4 Supported Software Environments

Mini-Circuits USB & RS232 to SPI converters have been tested in the following operating systems:

32 bit systems: Windows 8, Windows 7, Windows Vista, Windows XP, Windows 98 64 bit systems: Windows 8, Windows 7, Windows Vista, Linux

The converters will work with almost any software environment that supports ActiveX or .Net including: C++, C#, CVI®, Delphi®, LabVIEW®8 or newer, MATLAB®7 or newer, Python, Agilent VEE<sup>®</sup>, Visual Basic<sup>®</sup>, AutoIT, Visual Studio<sup>®</sup>6 or newer, and more

#### 1.8.5 Model Selection Guide

RS232/USB-SPI-N has a standard RJ45 SPI connector.

RS232/USB-SPI has a special Digital Snap Fit (DSF) connector for compatibility with Mini-Circuits'ZX76 attenuator series.

For detailed model performance, data and graphs, outline drawing, ordering information and environmental specifications click on the model P/N.

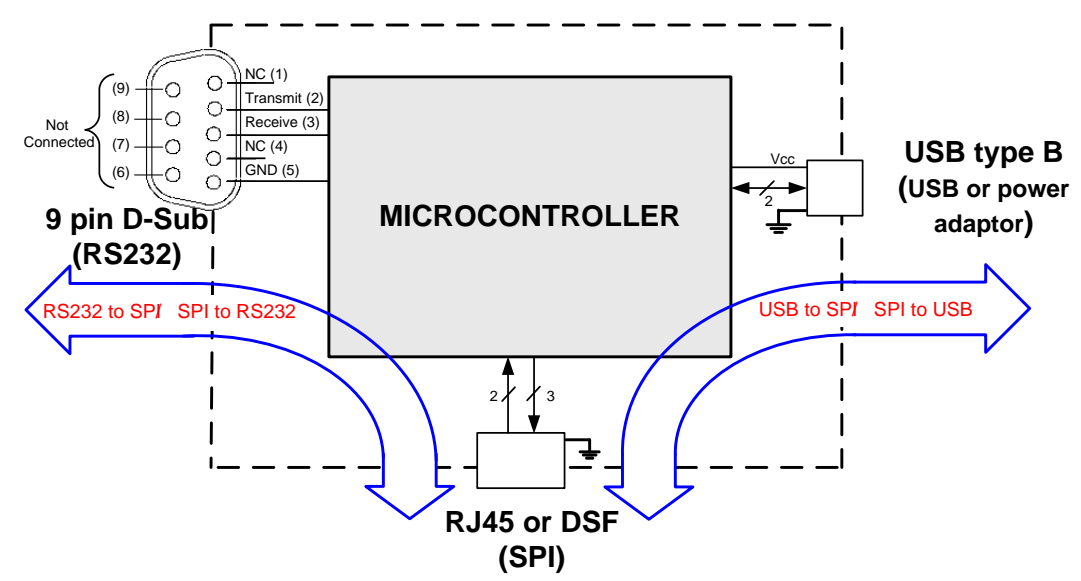

Figure 1.8.5 Converter Functional Block Diagram

#### 1.8.6 Included Accessories and Options

All models are supplied with the following Accessories:

- 2.7 ft (0.8m) USB cable (Type A to Type B)
- 6 ft (1.8M) RS232 cable (9 Pin D-Sub Male-Female)
- AC/DC power adapter suitable for a wide selection of wall sockets
- One SPI cable (several types available, see below)

The following additional accessories are also available:

- 6.9 ft (2m) USB cable (Type A to Type B)
- 11 ft (3.3m) USB cable (Type A to Type B)
- SPI cable : 5 ft (1.5m) RJ45(M) RJ45(M) (for RS232/USB-SPI-N)
- SPI cable : 5 ft (1.5m) DSF(M) DSF(M)
  - (for RS232/USB-SPI) (for RS232/USB-SPI)
- SPI cable : 5 ft (1.5m) DSF(M) Pigtail

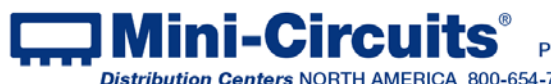

# Chapter 2 – Installation and setup

System requirements for the RS232 & USB to SPI converters are a computer (Pentium II or better) with support for either USB HID or RS232. When using the supplied power adaptor, an appropriate AC mains power source of 110-220V is required. To run the GUI program a Windows operating system is required.

# 2.1 Software Setup

If you have had any problems installing the software, we're here to help. Try following these complete step-by-step instructions. If you still experience problems, give us a call at Mini-Circuits Worldwide Technical support. It's (718) 934-4500 or e-mail apps@minicircuits.com for North America or go to minicircuits.com/contact/worldwide tech support.html for other regional numbers and addresses.

2.1.1 *First* save all work in progress and close any other programs that may be running.

2.1.2 **Next,** insert the *Mini-Circuits* CD into the CD-ROM drive, or download the full CD software from minicircuits.com. If installing from files downloaded from the web - unzip the downloaded files to a temporary folder on your desktop or C: drive, then open the file folder you created and double-click the "Install" icon.

#### 2.1.3 If installation from the CD does not start automatically, run install.exe from the <CD drive> root directory.

| 🚞 PC-ADP-CD                                                  |      |                        |             |                       |                  |
|--------------------------------------------------------------|------|------------------------|-------------|-----------------------|------------------|
| <u>File E</u> dit <u>V</u> iew F <u>a</u> vorites <u>T</u> o | ools | Help                   |             |                       |                  |
| 🕒 Back 🔹 🕥 🗸 🏂 🔎                                             | Sear | ch 🦻 Folders 🛛 🎹 🕇 🔞 F | Folder Sync |                       |                  |
| Address 💭 D:\                                                |      |                        |             |                       |                  |
|                                                              |      | Name 🔺                 | Size        | Туре                  | Date Modified    |
| File and Folder Tasks                                        | *    | DLL_Com32              |             | File Folder           | 23/04/2013 15:27 |
| Maka a naw falder                                            |      | DLL_Com64              |             | File Folder           | 23/04/2013 15:27 |
| Make a new tolder                                            |      | 🗀 Linux                |             | File Folder           | 23/04/2013 15:27 |
| Publish this folder to the                                   |      | 🚞 Setup                |             | File Folder           | 23/04/2013 15:27 |
| WED                                                          |      | autorun inf            | 1 KB        | Setup Information     | 20/08/2008 14:48 |
|                                                              |      | 🕮 Install.exe          | 18 KB       | Application           | 10/10/2010 15:08 |
| Other Places                                                 | *    | mciz.ico               | 10 KB       | Icon                  | 09/09/2004 11:07 |
| SW-PC-ADP-CD(B0)                                             |      | Smsvbvm50.dll          | 1,324 KB    | Application Extension | 04/08/2004 04:07 |

Figure 2.1.3 CD file listing window

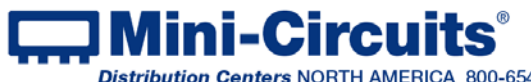

#### 2.2 Installation

2.2.1 The installer window should now appear. Click the "Install Now" button.

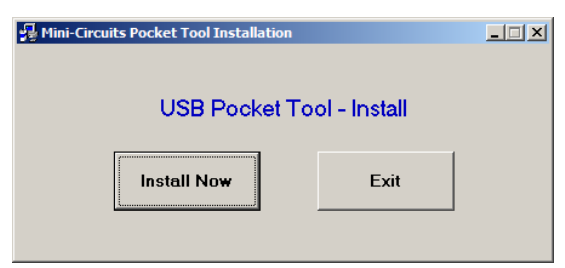

Figure 2.2.1 Installation window

2.2.2 The license agreement should now appear. To proceed, click "I Agree" and the "Continue" button.

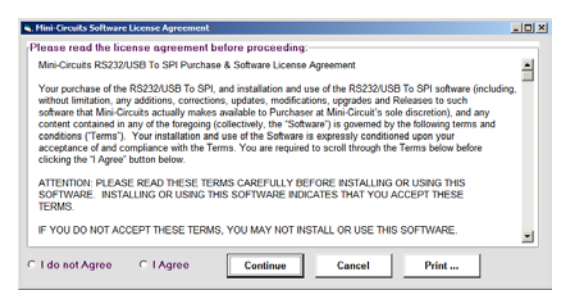

Figure 2.2.2 License agreement

2.2.3 The installation program will launch. Click the "OK" button to continue.

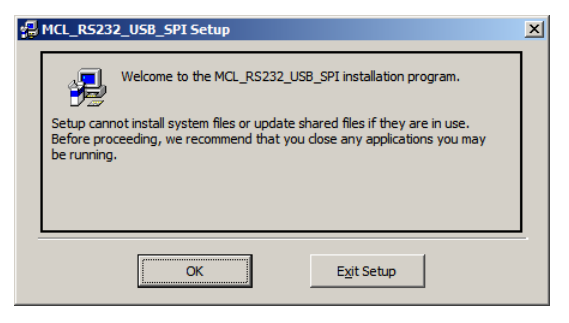

Figure 2.2.3 Installation Program window

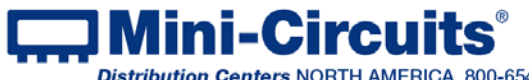

2.2.4 The destination directory window will appear. At this point it's a good idea to take a second and confirm the full destination address for the software. In most cases, the default will be your computer's hard drive (C:)\Program Files\Mini-Circuits RS232\_USB to SPI\.Change it if you prefer, then click the large button at the top to continue.

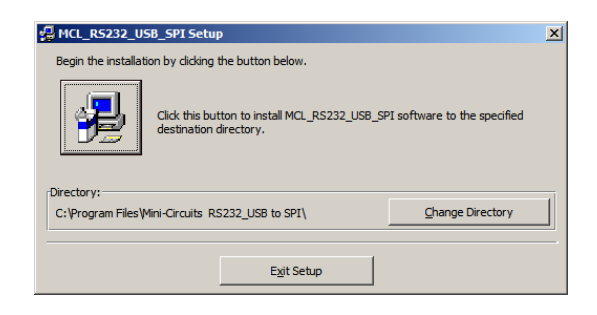

Figure 2.2.4: Destination Directory window

2.2.5 The Program Group window will appear. This window allows you to select the program group under which the link for the Switch controller program in the Start Menu will be created. Click on "Continue" to proceed.

| HCL_R5232_USB_SPI - Choose Program Group                                                                                                    | × |
|----------------------------------------------------------------------------------------------------|---|
| Setup will add items to the group shown in the Program Group box.<br>You can enter a new group name or select one from the Existing<br>Groups list.                                                           |   |
| Program Group:<br>MCL_RS232_USB_SPI<br>Existing Groups:                                                                                                    |   |
| Accessories<br>Crimson Editor<br>EDR<br>hp Laser Jet 4250 4350<br>Java Web Start<br>Mini-Circuits Generator<br>Mini-Circuits RUDAT<br>Mini-Circuits USB Power Meter<br>Mini-Circuits USB RF Switch Controller |   |
| Continue Cancel                                                                                                    |   |

Figure 2.2.5: Program Group Window

2.2.6 In a second or two, your installation will be complete. Click "OK" to close the installer.

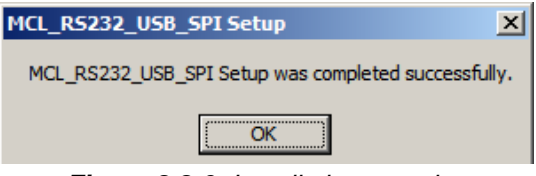

Figure 2.2.6: Installation complete

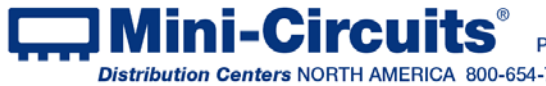

## 2.3 Digital Converter physical Setup

#### 2.3.1 To use USB control. connect the converter as follows:

-Connect USB cable between converter unit USB port and computer USB port. -Note the Indicator lights up.

-Connect SPI cable from Converter SPI port (Either RJ45 or DSF according to converter model) to your SPI device.

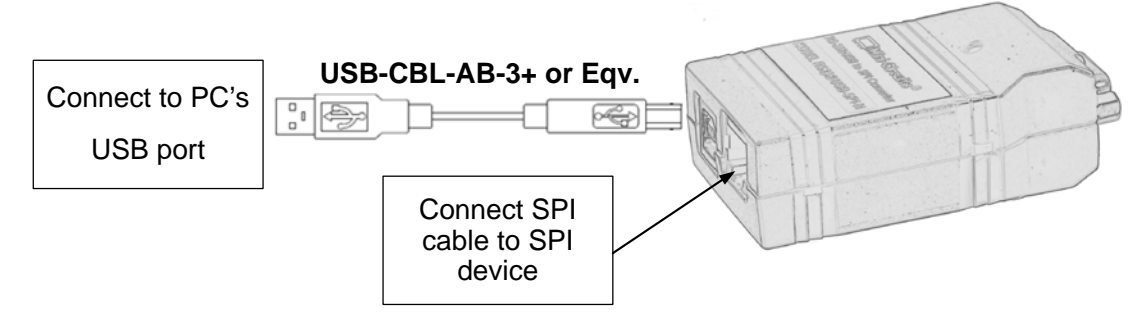

Figure 2.3.1: RS232/USB-SPI-N USB setup

2.3.2 **To use RS232 control, connect** the converter as follows:

-Connect D-Sub9 cable between converter unit D-Sub port and computer serial port.

- -Connect USB cable between supplied power adaptor and converter USB port.
- -Connect the provided power adaptor to a suitable mains power supply
- -Note the Indicator lights up.

-Connect SPI cable from converter SPI port (Either RJ45 or DSF according to converter model) to your SPI device.

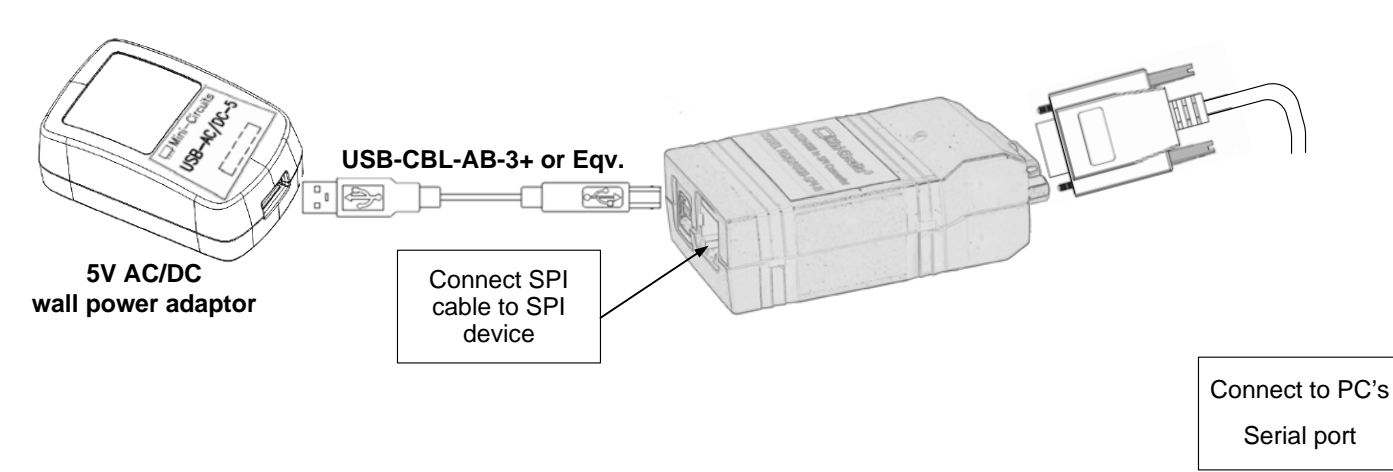

Figure 2.3.2: RS232/USB-SPI-NRS232 setup

Note: To insure proper operation set the converter's SPI mode to match the mode required by your external SPI device.

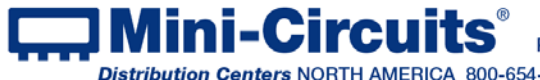

# Chapter 3 – Using the RS232 & USB to SPI Converters

The converter models are supplied along with API programming objects (DLL files) to allow them to be easily controlled by most common lab test software (see chapter 8 of the PTE Programming Handbook for details) and with a Windows GUI program to transmit or receive data manually.

#### To start the program go to the Windows Start menu and select All

Programs>MCL\_RS232\_USB\_SPI(default), or go to the other destination address you selected during installation(section **2.2.5**). The "MCL\_RS232\_USB\_SPI" icon should be waiting there for you. Click on it and get started!

# 3.1 Starting the GUI program

3.1.1 *If no convertor is connected to* the computer, or there is a problem with the data connection the program will open with no unit listed in the Model name and S/N fields.

| S. Mini-Circuits RS232/USB to SPI Converte | r (Ver B0)          | × |
|--------------------------------------------|---------------------|---|
| Model Name:                                | Serial Number: (fw) |   |
|                                            |                     |   |
| USB to SPI                                 | RS-232 to SPI COM-1 | [ |
| Data value to Send:                        | Data value to Send: |   |

Figure 3.1.1: Device not found!

3.1.2 *If the Converter unit is connected to* a serial port other than COM-1, select the correct serial port from the drop box. The software should recognize the converter and populate the model name and serial number fields with the correct data. Otherwise shut down the program and check your power and data connections.

3.1.3 *If multiple units are connected to* the computer USB bus, the initial screen will show a list of serial numbers for all connected units. Select the unit you wish to start with and click OK, or click Cancel to exit the program. The program can handle up to 24 units connected simultaneously.

| 11212090 | 1016 |  |  |
|----------|------|--|--|
| 11212090 | 015  |  |  |
| 11212090 | 1005 |  |  |
| 11212090 | 013  |  |  |
|          |      |  |  |
|          |      |  |  |
|          |      |  |  |
|          |      |  |  |

Figure 3.1.3: Unit selection screen

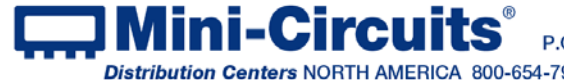

INTERNET http://www.minicircuits.com P.O. Box 350166, Brooklyn, New York 11235-0003 (718) 934-4500 Fax (718) 332-4661

Distribution Centers NORTH AMERICA 800-654-7949 • 417-335-5935 • Fax 417-335-5945 • EUROPE 44-1252-832600 • Fax 44-1252-837010 Mini-Circuits ISO 9001 & ISO 14001 Certified Page

3.1.4 Mini-Circuits RS232/USB to SPI Converter software will start for the unit you selected.

| Section 2012 In the International International Internationa<br>International International International International International International International International International International International International International International International International Internation | r (Ver B0)                     |  |  |  |  |
|----------------------------------------------------------------------------------------------------|--------------------------------|--|--|--|--|
| Model Name:                                                                                                    | Serial Number: (fw)            |  |  |  |  |
| RS232/USB-SPI-N                                                                                                    | 11304020017                    |  |  |  |  |
| USB to SPI<br>Data value to Send:                                                                                                    | RS-232 to SPI                  |  |  |  |  |
| 34                                                                                                    | 34                             |  |  |  |  |
| No Of Bits:                                                                                                    | No Of Bits:                    |  |  |  |  |
| CS 🔽 LE                                                                                                    | CS 🔽 LE                        |  |  |  |  |
| Mode=0Mode=1Mode=2Mode=3                                                                                                    | Mode=0 Mode=1<br>Mode=2 Mode=3 |  |  |  |  |
| Send & Receive SPI                                                                                                    | Send_Receive_SPI               |  |  |  |  |
| Data value received:                                                                                                    | Data value received:           |  |  |  |  |
| Note: MSB Will be Send first                                                                                                    |                                |  |  |  |  |

Figure 3.1.3: Initial screen

3.1.5 Click on the drop box to change the serial port used for RS232 control (COM-1 is the default)

| S. Mini-Circuits RS232/USB to SPI Conv                                 | verter (Ver B0)                                                                                                    | ×    |
|------------------------------------------------------------------------|----------------------------------------------------------------------------------------------------|------|
| Model Name:                                                            | Serial Number:                                                                                                    | (fw) |
| USB to SPI<br>Data value to Send:<br>34<br>No Of Bits:<br>8<br>CS V LE | RS-232 to SPI COM-1<br>Data value to COM-2<br>COM-2<br>COM-3<br>COM-3<br>COM-3<br>COM-5<br>COM-5<br>COM-6<br>COM-6<br>COM-7<br>COM-8 |      |

Figure 3.1.5: Select serial port

Note: If no unit is connected via either USB or COM-1 the GUI will open with the Model Name and Serial Number fields blank. Once the correct COM port is selected these will be filled.

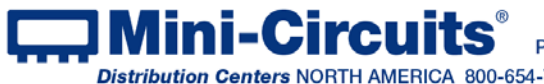

3.1.6 Once you've selected the converter you wish to work with, and communication is established you can specify the number of data bits per word (from 1 to 16). the mode to use for communication and whether to use Chip Select (CS) or Load Enable (LE) bits.

Note: check the specification of your external SPI device to determine how the converter should be set.

3.1.7 *With the correct communication options specified,* typing the decimal value of the binary word to send in the "Data value to send" field and clicking on "Send and Receive SPI" will transmit the data entered to the SPI device and display the response in the "Data value received" field.

| S. Mini-Circuits R5232/USB to SPI Converte | r (Ver B0)                 | × |  |  |  |
|--------------------------------------------|----------------------------|---|--|--|--|
| Model Name:                                | Serial Number: (fw)        |   |  |  |  |
| RS232/USB-SPI-N                            | 11304020017                |   |  |  |  |
| USB to SPI                                 | RS-232 to SPI COM-5        |   |  |  |  |
| Data value to Send:<br>34                  | Data value to Send:     34 |   |  |  |  |
| No Of Bits:<br>8                           | No Of Bits:                |   |  |  |  |
| CS V LE                                    | CS 🔽 LE                    |   |  |  |  |
| Mode=0 Mode=1                              | Mode=0 Mode=1              |   |  |  |  |
| Mode=2 Mode=3                              | Mode=2 Mode=3              |   |  |  |  |
| Send & Receive SPI                         | Send_Receive_SPI           |   |  |  |  |
| Data value received:                       | Data value received:       |   |  |  |  |
| Note: MSB Will be Send first               |                            |   |  |  |  |

Figure 3.1.7: Transmit and receive SPI data.

3.1.8 *If communication is interrupted, the* indicator next to the "Data value received" field for the relevant communication protocol will turn Red, otherwise it will turn Green.

3.1.9 **The converter models can also** be controlled automatically via USB using most common lab test software, or your own custom programs, with the provided DLL files; or via RS232 using sending the relevant ASCII codes. For more information on this see Mini-Circuits Programming Handbook on the included CD or download it from our website at http://www.minicircuits.com/support/software\_download.html

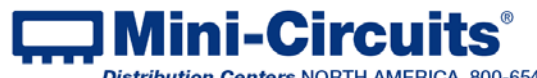

Aini-Circuits P.O. Box 350166, Brooklyn, New York 11235-0003 (718) 934-4500 Fax (718) 332-4661 INTERNET http://www.minicircuits.com Distribution Centers NORTH AMERICA 800-654-7949 • 417-335-5935 • Fax 417-335-5945 • EUROPE 44-1252-832600 • Fax 44-1252-837010 Mini-Circuits ISO 9001 & ISO 14001 Certified

# 3.2 Application examples

3.2.1 **Controlling a Synthesizer**. Connecting the RS232/USB to SPI converter via either USB or RS232 to a computer allows synthesizers using 3 wire serial communication (SPI) to be controlled directly using the Load Enable. Clock and Data out pins of the convertor (See Fig. 3.2.1). This configuration allows controlling SPI devices (synthesizer, PLL, digital step attenuators, etc...) via USB or RS232 interfaces.

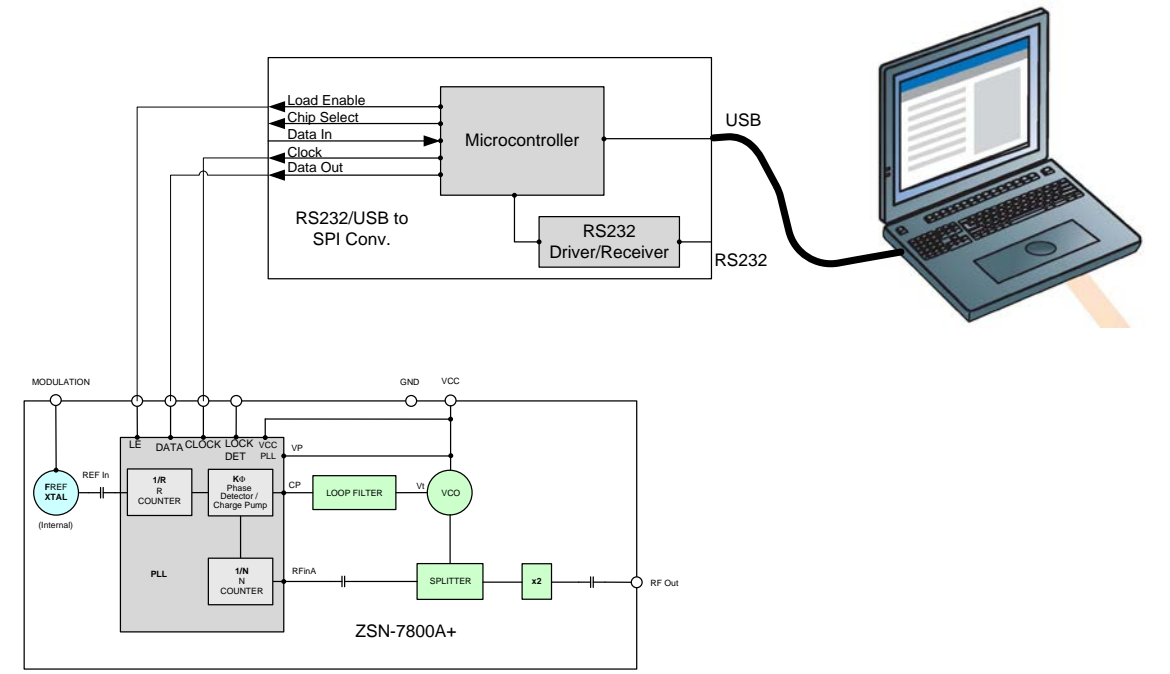

Figure 3.2.1: Synthesizer ZSN-7800A+ controlled via USB.

3.2.2 Reading data from an Analog-Digital converter (ADC). Connecting the RS232/USB to SPI converter via either USB or RS232 to a computer allows reading the data output of an ADC, such as for a simple voltmeter application, using the Chip Select, Data In and Clock pins of the convertor (See Fig. 3.2.2). This configuration could also be used to read data from any SPI device (A/D, EEPPROM, etc...) via USB or RS232 interfaces.

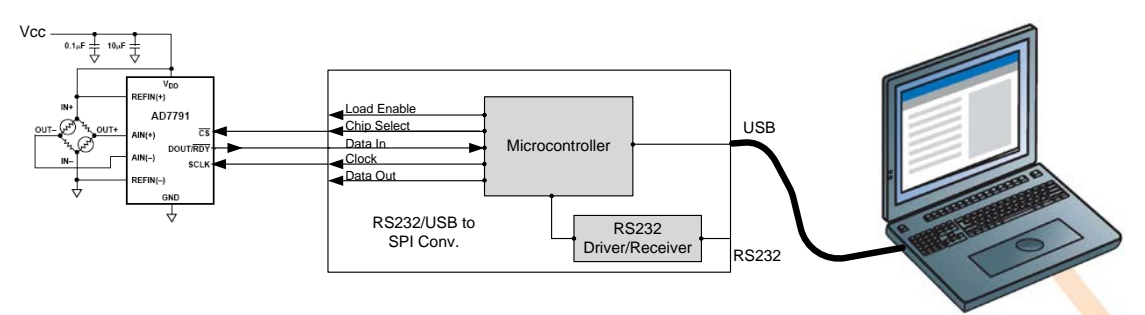

Figure 3.2.2: Reading data from ADC as a voltmeter via USB.

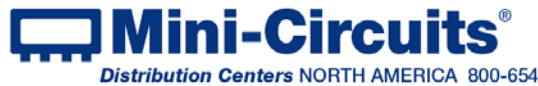